## Q. 全体が中心に寄り、縮小された状態で印刷されます。

## A.印刷ボタンを押した後に表示される"正確な印刷を行うために"の設定内容をご確認ください。

印刷設定方法の詳細は以下もご参考下さい。

## <u>Google Chromeの場合</u>

①[印刷・出力]画面より印刷ボタンをクリックし、右側に表示される「詳細設定」をクリックします。

②倍率の設定を「用紙に合わせる」に設定します。

③「システムダイアログを使用して印刷」をクリックし、手差し印刷、用紙サイズ、用紙の向きを設定ご確認ください。

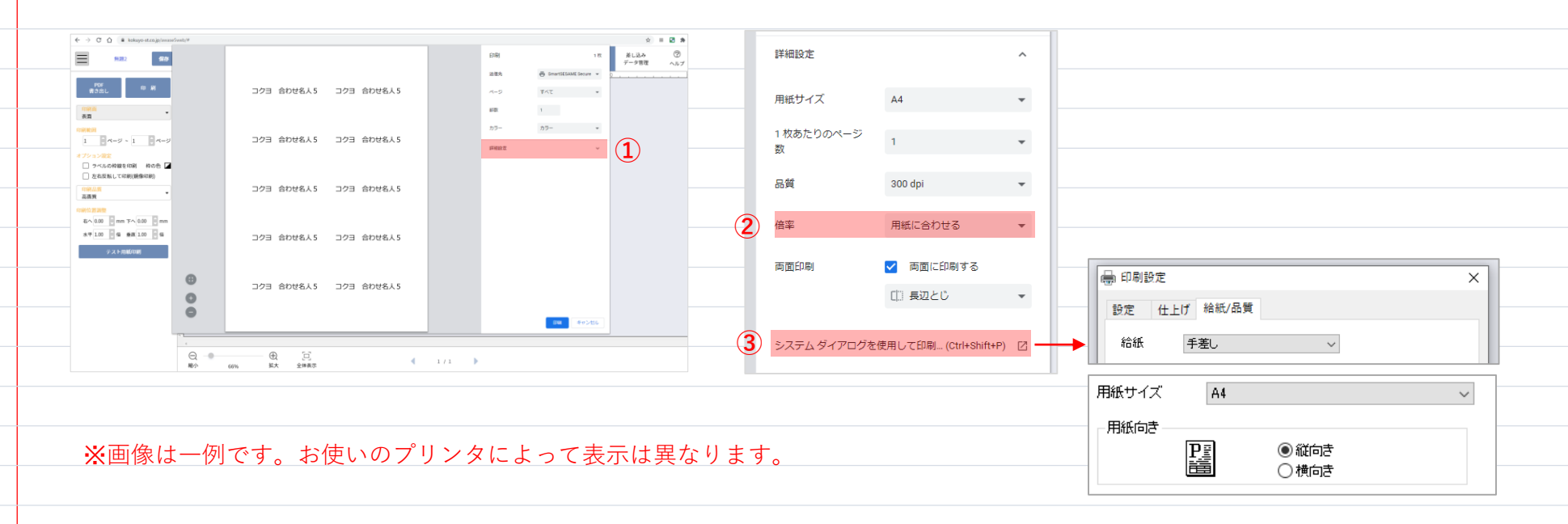

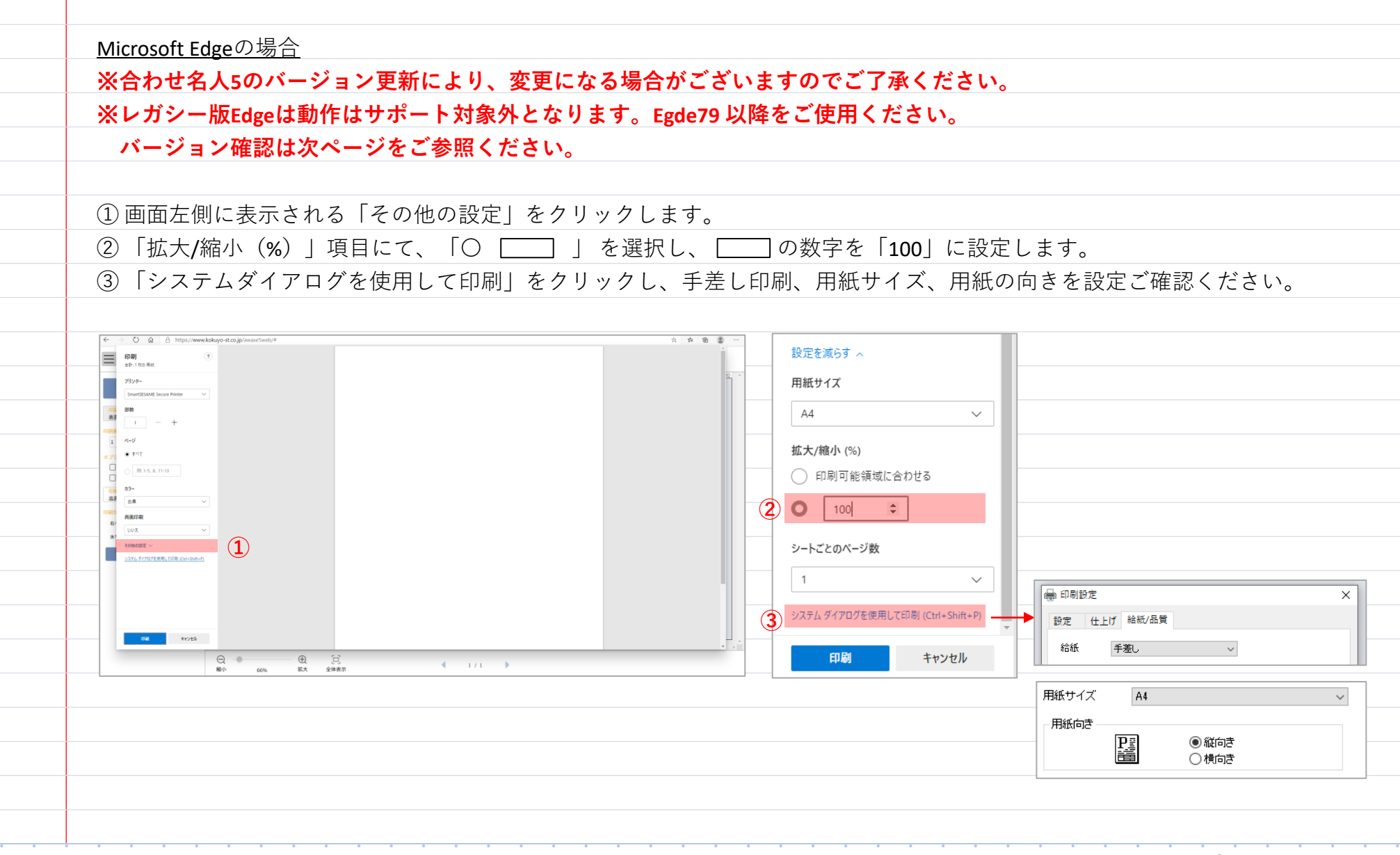

(補足)**Microsoft Edge** 「拡大**/**縮小(%)| の設定が表示されない場合

お使いのEdgeのバージョンが、合わせ名人動作保証外のレガシー版Edgeとなっている可能性がございます。

Edgeのバージョンをご確認ください。

※Edgeバージョン確認方法例 ※レガシー版の場合、表示内容が異なる場合があります。

ブラウザ右上の「・・・」マークをクリックしてください。

②「ヘルプとフィードバック」をクリックし、次に「Microsoft Edgeについて」をクリックしてください。

バージョン情報が表示されます。

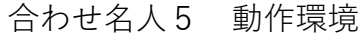

## ブラウザ右上

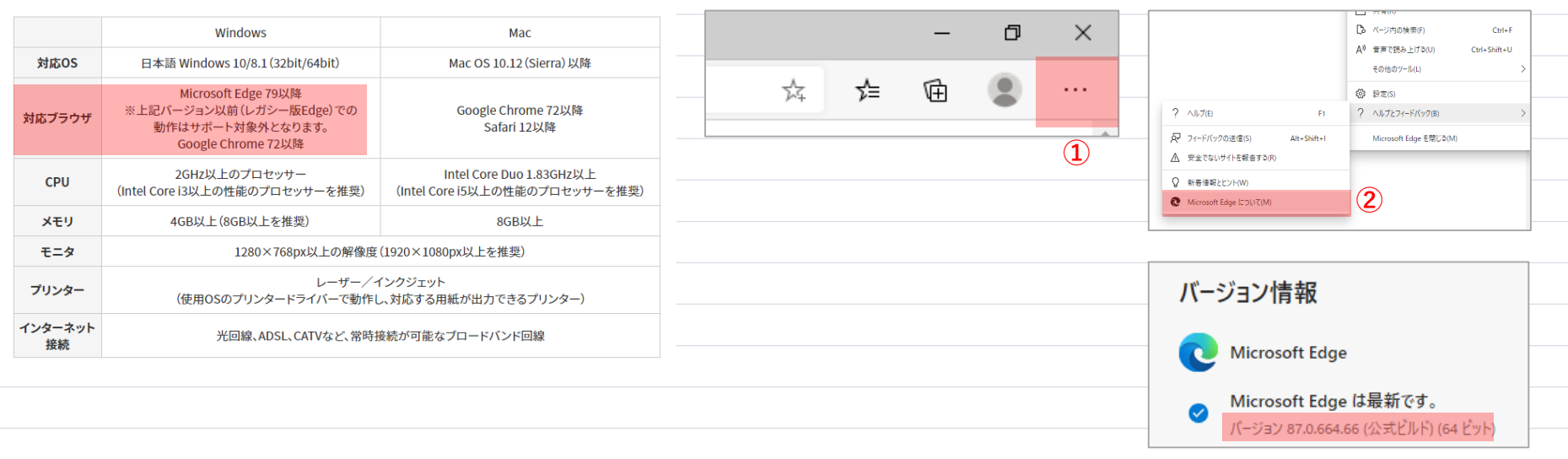